## 会員マイページ専用アプリからの視聴方法 ~履修目的として「認定/専門理学療法士更新」を選択した場合~

(1) 画面下部の項目から「各メニュー」をタップします。

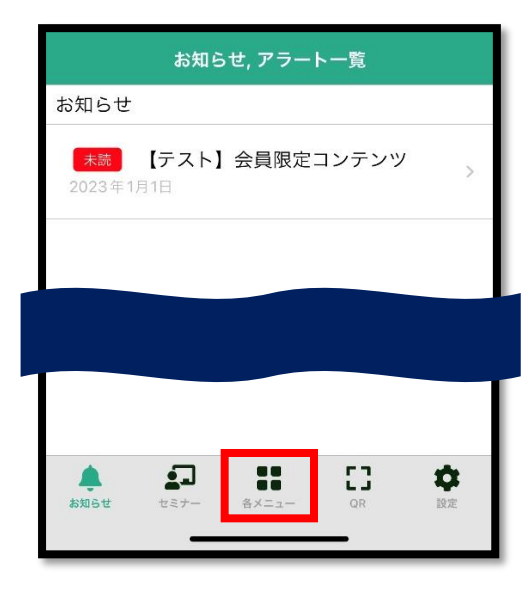

(2)「履修状況確認」をタップします。

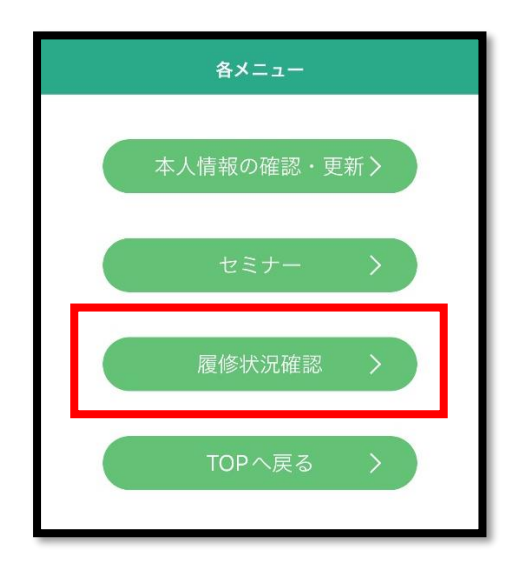

(3) 視聴する e ラーニングの履修目的に応じて、「認定理学療法士(更新)」「専門理学療法士(更新)」の いずれかをタップします。

| 発表・講師等履歴一覧  |   |
|-------------|---|
| 前期研修        | • |
| 後期研修        | • |
| 登録理学療法士(更新) | ▼ |
| 認定理学療法士(新規) | ▼ |
| 専門理学療法士(新規) | ▼ |
| 認定理学療法士(更新) | • |
| 專門理学療法士(更新) | • |

●申込時に選択した履修目的の確認方法(アプリ)

「各メニュー」→「TOP へ戻る」→「右上の MENU」→ 「生涯学習管理」→「セミナー申込状況確認」→ 対象 e ラーニング申込履歴の「履修目的」欄に記載

(4)「履修状況確認」をタップします。

| 認定理学療法士(更新 | )     | ▼ |
|------------|-------|---|
| 介護予防       |       |   |
| 次回更新年度     |       |   |
| 取得日        |       |   |
| 有効期限       |       |   |
| 更新回数       |       |   |
| R          | 修状況確認 |   |
|            |       |   |

(5)「活動履歴」欄の「履修履歴」をタップする。

| 5                | 舌動履歴                                                                                                    |  |
|------------------|----------------------------------------------------------------------------------------------------|--|
| *<br>-<br>*<br>* | ※ 活動履歴には、認定・専門更新に該当する活動が表示<br>されます。各分野の更新申請に使用できるかは、シミュレ<br>ーションでご確認ください。 ※ 必須要件に○がついている活動は、更新点数以外の必<br>損要件にも該当する活動であることを意味します。 |  |
|                  | 必須要件                                                                                                    |  |
|                  | セミナー検索                                                                                                    |  |
|                  | 論文・業績一覧                                                                                                    |  |
| Ir               | 発表・講師等履歴一覧<br>履修履歴                                                                                                    |  |
| L                |                                                                                                    |  |

(6)「e ラーニング」ボタンをタップすると視聴画面へ遷移します。

| セミナー系  |                               |
|--------|-------------------------------|
|        |                               |
| -      |                               |
|        |                               |
|        |                               |
| -      |                               |
| 詳細     |                               |
| eラーニング |                               |
|        | セミナー系<br><br><br>詳細<br>eラ-ニング |